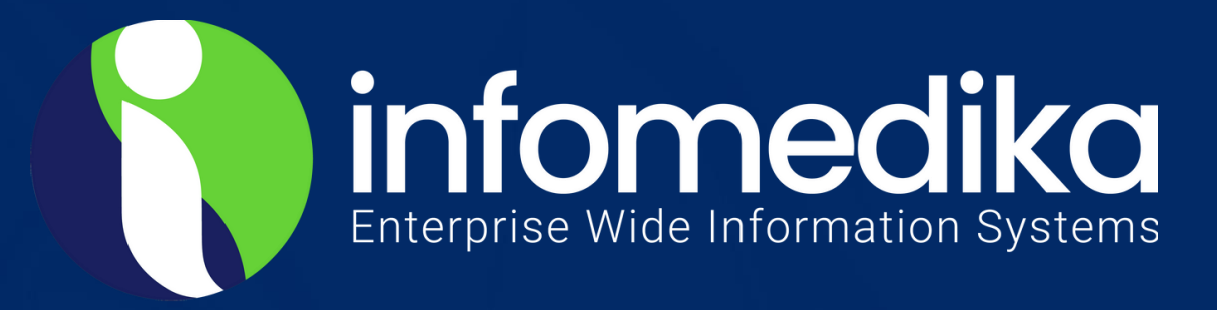

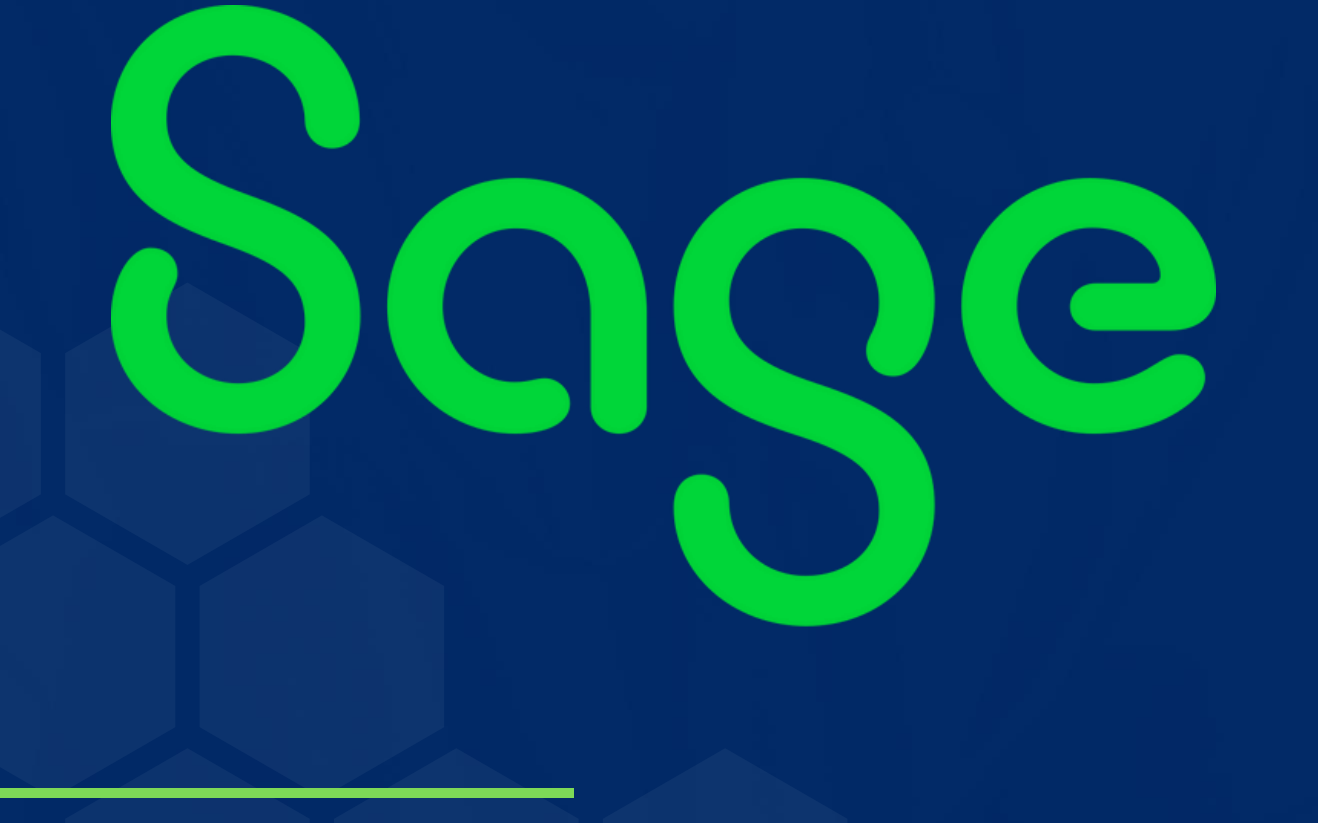

## Reverso de Nómina con Pago por Depósito Directo a Cheques

SAGE SYSTEM KNOWLEDGE BASE

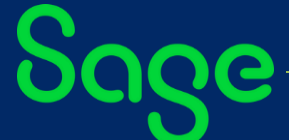

SAGE KNOWLEDGE BASE

INFOMEDIKA Inc. Derechos de Autor 2024, INFOMEDIKA, Inc. Derechos Reservados. Prohibida la reproducción total o parcial, por cualquier medio sin expresa autorización del editor.

Ave. F.D. Roosevelt # 181 Hato Rey PR 00917

PO BOX 11095 San Juan PR 00922

Tel: 787-620-2474

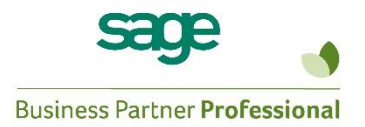

## SAGE DISCLAIMER

This document contains information taken from SAGE procedural manuals or www.sage.com. Under no circumstances does Infomedika own such information. It is being shared for the benefit of our customers who acquired SAGE applications. For more information about this document, you can access www.sage.com or call Infomedika's offices.

1. Luego de haber cargado la nómina con pago por depósito directo, se desea cambiar para generar cheques.

| 1 EAST - WAREHOUSEMEN |                      |                                                          |       |     |          |         |             |        |             |                                 |  |
|-----------------------|----------------------|----------------------------------------------------------|-------|-----|----------|---------|-------------|--------|-------------|---------------------------------|--|
| IAME                  | CODE                 | DESCRIPTION                                              | ST    | LOC | W/C      | DP L.   | ABOR<br>ODE | RATE   | HOURS       | AMOUNT                          |  |
| HOMAS, JERRY A.       |                      |                                                          |       |     |          |         |             | CHECI  | K AMOUNT: 🗸 | .00                             |  |
|                       | E 01                 | Regular                                                  | WI    |     |          | 11 00   | 000001      | 13.850 | 40.00       | 554.00                          |  |
|                       |                      |                                                          |       |     | EARN     | INGS TO | OTAL:       |        | 40.00       | 554.00                          |  |
|                       | D 03<br>D 04<br>D 06 | Health Insur<br>Credit Union<br>401k Plan                | WI    |     |          |         |             | 5.000% | 554.00      | 60.00<br>100.00<br>27.70        |  |
|                       |                      |                                                          |       |     | DEDUCT   | TION T  | OTAL:       |        | _           | 187.70                          |  |
|                       | FED<br>FED<br>WI     | FEDERAL WITH<br>F.I.C.A.<br>MEDICARE W/H<br>STATE WITHHO | HOLDI | ING |          |         |             |        |             | 13.01<br>32.63<br>7.63<br>18.03 |  |
|                       |                      |                                                          |       |     |          | TAX T   | OTAL:       |        | -           | 71.30                           |  |
|                       | ACCT                 | 45454545454                                              |       | Ban | k of Ame | rica    |             |        |             | 295.00                          |  |
|                       |                      |                                                          |       | DIR | ECT DEP  | OSIT T  | OTAL:       |        |             | 295.00                          |  |
| ENKINS, ALLEN         |                      |                                                          |       |     |          |         |             | CHECI  | K AMOUNT:   | .00                             |  |
|                       | E 01                 | Regular                                                  | WI    |     |          | 11 00   | 000001      | 13.850 | 40.00       | 554.00                          |  |
|                       |                      |                                                          |       |     | EARN     | INGS TO | OTAL:       | _      | 40.00       | 554.00                          |  |
| - 2000004             | <b>D</b> 02          | TT 1.1 T                                                 |       |     |          |         |             |        |             | 60.00                           |  |

2. Para reversar a cheques todos aquellos empleados cargados a depósito directo, acceda por

PAYROLL\MAIN\PRINTED DIRECT DEPOSIT MAINTENANCE.

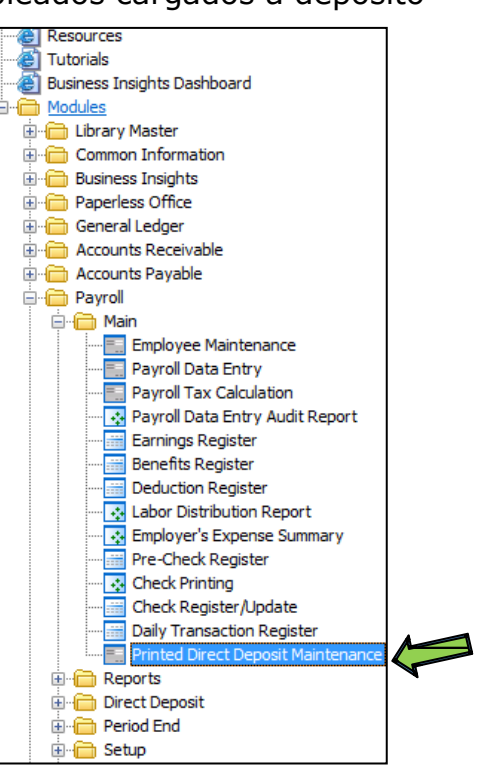

3. El sistema levanta una pantalla para imprimir el reporte e indicar aquellos empleados que están cargados a pago por depósito directo.

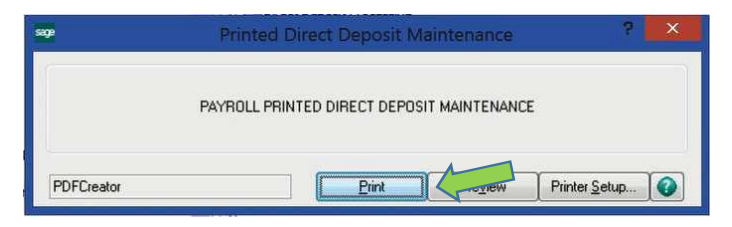

4. El sistema levanta el reporte.

|              | Printed Dir             | ct Deposit Maintenance – |          |                 |     |  |  |  |
|--------------|-------------------------|--------------------------|----------|-----------------|-----|--|--|--|
| -            |                         |                          |          |                 |     |  |  |  |
| PRINTED DIRE | ECT DEPOSIT MAINTENANCE |                          | A        | BC Distribution | and |  |  |  |
|              |                         | $\sim$                   |          |                 |     |  |  |  |
| EMPLOYEE     |                         | CURRENT                  | NEW      | CURRENT         | N   |  |  |  |
| NUMBER       | NAME                    | PRINT CK                 | PRINT CK | DIR DEP         | D   |  |  |  |
| 110000100    | THOMAS, JERRY A.        | PRINTED                  | YES      | YES             |     |  |  |  |
| 110000105    | JENKINS, ALLEN          | PRINTED                  | YES      | YES             |     |  |  |  |
| 110000130    | SHAW, ARTHUR            | PRINTED                  | YES      | YES             |     |  |  |  |
|              |                         |                          |          |                 |     |  |  |  |
|              |                         |                          |          |                 |     |  |  |  |
|              |                         |                          |          |                 |     |  |  |  |
|              |                         |                          |          |                 |     |  |  |  |
|              |                         |                          |          |                 |     |  |  |  |
|              |                         |                          |          |                 |     |  |  |  |
|              |                         |                          |          |                 |     |  |  |  |

5. Al terminar de imprimir el reporte, el sistema pregunta si desea actualizar el cambio a pago de cheques.

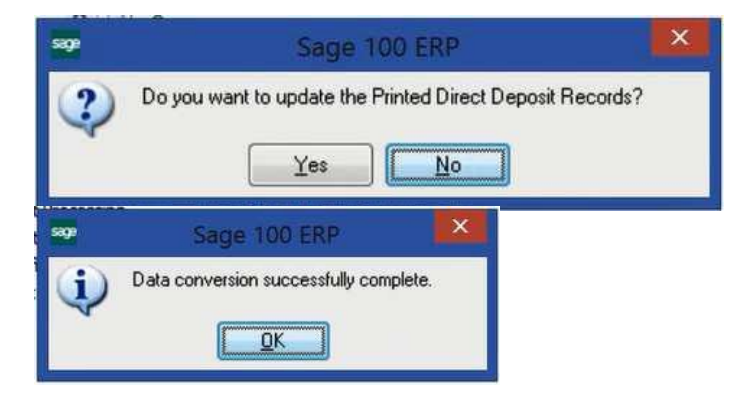

6. Vuelva a calclular los taxes, por PAYROLL\MAIN\PAYROLL TAX CALCULAITON.

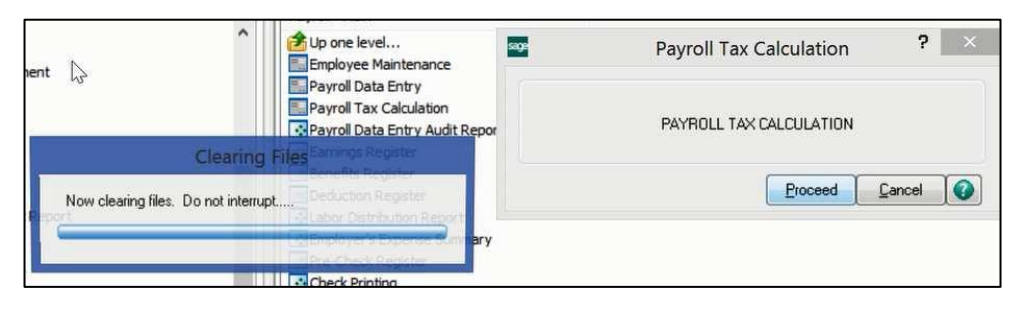

7. Vuelva a imprimir el PAYROLL DATA AUDIT REPORT

|                   |         | Sage 10                  | DO ERP                                                  |                                                                                                    | >                                      |           |                      |                           |                                                        |                                       |                                                     |    |
|-------------------|---------|--------------------------|---------------------------------------------------------|----------------------------------------------------------------------------------------------------|----------------------------------------|-----------|----------------------|---------------------------|--------------------------------------------------------|---------------------------------------|-----------------------------------------------------|----|
| ?                 | Doj     | you want to print the    | Data Entry A                                            | udit report?                                                                                                    | 2                                      |           |                      |                           |                                                        |                                       |                                                     |    |
| ~                 |         | <u>Yes</u>               | <u>N</u> o                                              |                                                                                                    |                                        |           |                      |                           |                                                        |                                       |                                                     |    |
|                   |         |                          | Payroll                                                 | Data Entry A                                                                                                    | udit R                                 | eport     |                      |                           |                                                        |                                       |                                                     |    |
|                   |         |                          |                                                         |                                                                                                    |                                        |           |                      |                           |                                                        |                                       |                                                     | _  |
| PAYROLI           | DATA    | ENTRY AUDIT REPORT       |                                                         |                                                                                                    |                                        |           |                      |                           |                                                        | ABC Dis                               | tribution ar                                        | nd |
| TAINOLL           | DAIA    | Entre Abbit her old      |                                                         |                                                                                                    |                                        |           |                      |                           |                                                        |                                       |                                                     |    |
|                   |         |                          |                                                         |                                                                                                    |                                        |           |                      |                           |                                                        |                                       |                                                     |    |
| EMPLOYEE          | NT NO:  | 11 EAST - WAREHOUSEN     | IEN                                                     |                                                                                                    |                                        |           |                      |                           |                                                        |                                       |                                                     |    |
|                   | ENI     |                          | CODE                                                    | DESCRIPTION                                                                                                    | ST                                     | LOC       | W/C                  | DP                        | LABOR                                                  | RATE                                  | HOURS                                               |    |
| NUMBER            | NO.     | NAME                     | CODE                                                    | DESCRIPTION                                                                                                    | ST                                     | LOC       | W/C                  | DP                        | LABOR<br>CODE                                          | RATE                                  | HOURS                                               |    |
| NUMBER<br>0000100 | NO.     | NAME<br>THOMAS, JERRY A. | CODE                                                    | DESCRIPTION                                                                                                    | ST                                     | LOC       | W/C                  | DP                        | LABOR<br>CODE                                          | RATE<br>CHEC                          | HOURS<br>K AMOUNT:                                  |    |
| NUMBER<br>0000100 | INI NO. | NAME<br>THOMAS, JERRY A. | CODE<br>E 01                                            | DESCRIPTION<br>Regular                                                                                                    | ST<br>WI                               | LOC       | W/C                  | DP<br>11                  | LABOR<br>CODE<br>0000001                               | RATE<br>CHEC<br>13.850                | HOURS<br>K AMOUNT:<br>40.00                         |    |
| NUMBER<br>0000100 | INI NO. | NAME<br>THOMAS, JERRY A. | E 01                                                    | DESCRIPTION<br>Regular                                                                                                    | ST<br>WI                               | LOC       | W/C<br>EAR           | DP<br>11<br>NINGS         | LABOR<br>CODE<br>0000001<br>TOTAL:                     | RATE<br>CHEC<br>13.850 -              | HOURS<br>K AMOUNT:<br>40.00<br>40.00                |    |
| NUMBER<br>0000100 | INI NO. | NAME<br>THOMAS, JERRY A. | E 01                                                    | DESCRIPTION<br>Regular<br>Health Insur<br>Credit Union                                                                         | ST<br>WI                               | LOC       | W/C<br>EAR           | DP<br>11<br>NINGS         | LABOR<br>CODE<br>0000001<br>TOTAL:                     | RATE<br>CHEC<br>13.850 -              | HOURS<br>K AMOUNT:<br>40.00<br>40.00                |    |
| NUMBER<br>0000100 | I       | NAME<br>THOMAS, JERRY A. | CODE<br>E 01<br>D 03<br>D 04<br>D 06                    | DESCRIPTION<br>Regular<br>Health Insur<br>Credit Union<br>401k Plan                                                            | ST<br>WI<br>WI                         | LOC       | W/C<br>EAR           | DP<br>11<br>NINGS         | LABOR<br>CODE<br>0000001<br>TOTAL:                     | RATE<br>CHEC<br>13.850<br>-<br>5.000% | HOURS<br>K AMOUNT:<br>40.00<br>40.00                |    |
| NUMBER<br>0000100 | I I     | NAME<br>THOMAS, JERRY A. | CODE<br>E 01<br>D 03<br>D 04<br>D 06                    | DESCRIPTION<br>Regular<br>Health Insur<br>Credit Union<br>401k Plan                                                            | st<br>wi<br>wi                         | LOC       | W/C<br>EARI<br>DEDUC | DP<br>11<br>NINGS         | LABOR<br>CODE<br>0000001<br>TOTAL:<br>TOTAL:           | RATE<br>CHEC<br>13.850 -<br>5.000%    | HOURS<br>K AMOUNT:<br>40.00<br>40.00<br>554.00      |    |
| NUMBER<br>0000100 | INO.    | NAME<br>THOMAS, JERRY A. | E 01<br>D 03<br>D 04<br>D 06<br>FED<br>FED<br>FED<br>WI | DESCRIPTION<br>Regular<br>Haalth Insur<br>Credit Union<br>401k Plan<br>FEDERAL WITH<br>FI.C.A.<br>MEDICARE W/H<br>STATE WITHHO | ST<br>WI<br>WI<br>HOLDE<br>I<br>DLDENG | LOC<br>IG | W/C<br>EAR2<br>DEDUC | DP<br>11<br>NINGS         | LABOR<br>CODE<br>0000001<br>TOTAL:<br>TOTAL:           | RATE<br>CHEC<br>13.850 –<br>5.000%    | HOURS<br>K AMOUNT:<br>40.00<br>40.00<br>554.00      |    |
| NUMBER<br>0000100 | INO.    | NAME<br>THOMAS, JERRY A. | E 01<br>D 03<br>D 04<br>D 06<br>FED<br>FED<br>WI        | DESCRIPTION<br>Regular<br>Health Insur<br>Credit Union<br>401k Plan<br>FEDERAL WITH<br>FLC.A<br>MEDICARE W/H<br>STATE WITHHO   | ST<br>WI<br>WI<br>HOLDING              | LOC<br>IG | W/C<br>EARI<br>DEDUC | DP<br>11<br>NINGS<br>TION | LABOR<br>CODE<br>0000001<br>TOTAL:<br>TOTAL:<br>TOTAL: | RATE<br>CHEC<br>13.850 -<br>5.000%    | HOURS<br>K.AMOUNT:<br>40.00<br>40.00<br>554.00<br>- |    |

8. Imprima los cheques y complete el proceso de actualización de la nómina.

| EM                                    | PLOYEE                                                                 |                                                  | SOCIAL SEC       | C. NO.                            | PAY RATE                                         | PERIOD END                            | CHE                                        | CK NO.                                 |
|---------------------------------------|------------------------------------------------------------------------|--------------------------------------------------|------------------|-----------------------------------|--------------------------------------------------|---------------------------------------|--------------------------------------------|----------------------------------------|
| 11-0000100                            | THOMAS.                                                                | J                                                | 986-53-12        | 239                               | 13.850 HW                                        | 8/31/2015                             | 00                                         | 2025                                   |
| E                                     | ARNINGS                                                                | HOURS                                            | AMOUNT           | YTD                               | DEDU                                             | CTION                                 | AMOUNT                                     | YTD                                    |
| Regular                               |                                                                        | 40.00                                            | 554.00           | 12,077.20                         | Federal W/H                                      |                                       | 13.01                                      | 1,122.48                               |
| Overtime                              |                                                                        | 0.00                                             | 0.00             | 290.85                            | FICA                                             |                                       | 32.63                                      | 684.60                                 |
| Holiday                               |                                                                        | 0.00                                             | 0.00             | 271.60                            | E.I.C.                                           |                                       | 0.00                                       | 3.05                                   |
| Sick Pay                              |                                                                        | 0.00                                             | 0.00             | 110.80                            | Medicare                                         |                                       | 7.63                                       | 186.48                                 |
| Bonus                                 |                                                                        | 0.00                                             | 0.00             | 249.32                            | WI State W/H                                     |                                       | 18.03                                      | 635.67                                 |
| Vacation Pay                          |                                                                        | 0.00                                             | 0.00             | 110.80                            | Health Insur                                     |                                       | 60.00                                      | 960.00                                 |
|                                       |                                                                        |                                                  |                  |                                   | Credit Union                                     |                                       | 100.00                                     | 2,300.00                               |
|                                       |                                                                        |                                                  |                  |                                   | 401k Plan                                        |                                       | 27.70                                      | 249.30                                 |
|                                       |                                                                        |                                                  |                  |                                   |                                                  |                                       |                                            |                                        |
| GR(                                   | OSS EARNING                                                            | GS:<br>GS:                                       | 554.00<br>295.00 | 13,110.57                         | TOTAL I                                          | DEDUCE                                | 259.00                                     | 6,141.58                               |
| GRO<br>MBC Distri                     | OSS EARNING<br>NET EARNING                                             | GS:<br>GS:<br>ervice Corp.                       | 554.00<br>295.00 | 13,110.57<br>THIRD                | TOTAL 1                                          | DEDUCE                                | 259.00                                     | 6,141.58<br>0 <b>2025</b>              |
| GRO<br>ABC Distri                     | OSS EARNING<br>NET EARNING<br>ibution and Se                           | GS:<br>GS:<br>ervice Corp.                       | 554.00<br>295.00 | 13,110.57<br>THIRD                | TOTAL 1                                          | DEDUCT:                               | 259.00<br>0                                | 6,141.58<br>02025                      |
| GRI<br>ABC Distri                     | OSS EARNING<br>NET EARNING                                             | GS:<br>GS:<br>ervice Corp.                       | 554.00<br>295.00 | 13,110.57<br>THIRD                | TOTAL I<br>NATIONAL BANK OF NOV<br>P.O. Box 1213 | DEDUCT:                               | 259.00                                     | 6,141.58<br>02025                      |
| GR(<br>MBC Distri                     | OSS EARNING<br>NET EARNING                                             | GS:<br>GS:<br>ervice Corp.                       | 554.00<br>295.00 | 13,110.57<br>THIRD                | TOTAL 1<br>NATIONAL BANK OF NOW<br>P.O. Box 1213 | DEDUCT                                | 259.00<br>C<br>No<br>002                   | 6,141.53<br>0 <b>02025</b><br>2025     |
| GR(<br>MBC Distri                     | OSS EARNING<br>NET EARNING<br>ibution and Se                           | GS:<br>GS:<br>ervice Corp.<br>DRED NINI          | 554.00<br>295.00 | 13,110.57<br>THIRD<br>ND XX / 100 | TOTAL 1<br>NATIONAL BANK OF NOW<br>P.O. Box 1213 | DEDUCT                                | 259.00<br>0<br>No<br>002                   | 6,141.53<br>0 <b>02025</b>             |
| GRI<br>ABC Distri<br>*T               | OSS EARNING<br>NET EARNING<br>ibution and Se<br>I'WO HUNI              | GS:<br>GS:<br>ervice Corp.<br>DRED NINI          | 554.00<br>295.00 | 13,110.57<br>THIRD<br>ND XX / 100 | TOTAL 1<br>NATIONAL BANK OF NOW<br>P.O. Box 1213 | DEDUCE                                | 259.00<br>No<br>002                        | 6,141.55<br>0 <b>02025</b><br>2025     |
| GRI<br>ABC Distri<br>*T<br>Pay to the | OSS EARNING<br>NET EARNING<br>ibution and Se<br>FWO HUNI<br>JERRY A. T | GS:<br>CS:<br>ervice Corp.<br>DRED NINI<br>HOMAS | 554.00<br>295.00 | 13,110.57<br>THIRD<br>ND XX / 100 | TOTAL I<br>NATIONAL BANK OF NOW<br>P.O. Box 1213 | DEDUCTE<br>/HERE<br>DATE<br>11/2020 * | 259.00<br>No<br>002<br>AMG<br>******>295.0 | 6,141.5<br>02025<br>2025<br>DUNT<br>0* |

9. Imprima el check register, revisar y actualizar si todo está bien.

| M                                                    | Sag                                          | e ERI    | P MAS                                 | 90                     | ×          |            |                 |              |              |                            |   |
|------------------------------------------------------|----------------------------------------------|----------|---------------------------------------|------------------------|------------|------------|-----------------|--------------|--------------|----------------------------|---|
| 2 Do ye                                              | ou wai<br>Ye:                                | nt to pi | int a che                             | eck registe            | 17         |            |                 |              |              |                            |   |
| CHECK REGISTER                                       |                                              | -        |                                       |                        |            |            |                 |              | REGISTE      | PY DE AB1<br>R NO: PR-0003 |   |
| CHECK CHECK END<br>NUMBER DATE NU                    | PLOYEE                                       | NAME     | CHECK<br>AMOUNT                       | GROSS<br>EARNINGS      | FED<br>W/H | FICA<br>WH | MEDICARE<br>W/H | STATE<br>W/H | OTHER<br>TAX | OTHER<br>DED               |   |
| 004043 01/01/11 11-00                                | 00100 1                                      | THOMAS   | JERRY A.<br>349.13                    | 554.00                 | _          |            |                 |              |              |                            |   |
| BANK CODE B TOTAL - M                                | ANUAL                                        | 0        | .00<br>349.13                         | 00<br>554.00           | Mi         |            | Sag             | ge ERP       | MAS          | 90                         |   |
| PI<br>DIRECT D                                       | EPOSIT                                       | 0        | .00                                   |                        |            |            |                 |              |              |                            |   |
| PI<br>DIRECT D                                       | EPOSIT.                                      | 1        | 349.13                                | 554.00                 | 2          | D          | o you wani      | t to updat   | e the Che    | eck Register               | ? |
| PI<br>DIRECT D<br>REPORT TOTAL - M<br>PS<br>DIRECT D | EPOSIT<br>TOTAL<br>ANUAL<br>RINTED<br>EPOSIT | 0        | .00<br>349.13<br>.00<br>349.13<br>.00 | 554.00<br>00<br>554.00 | 2          | D          | o you wani      | t to updat   | e the Che    | eck Register               | ? |